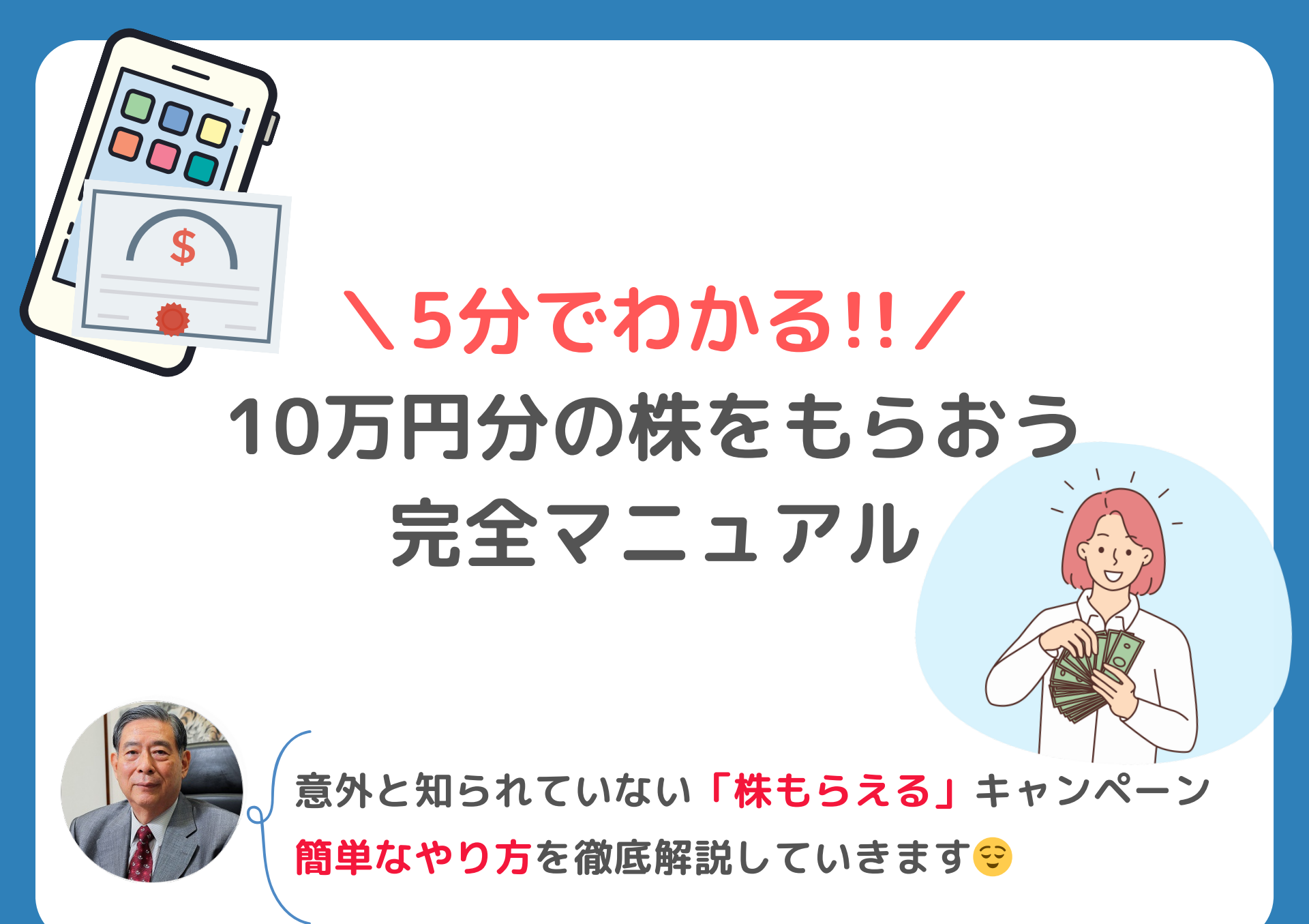

# 今なら超お得に株がもらえる!

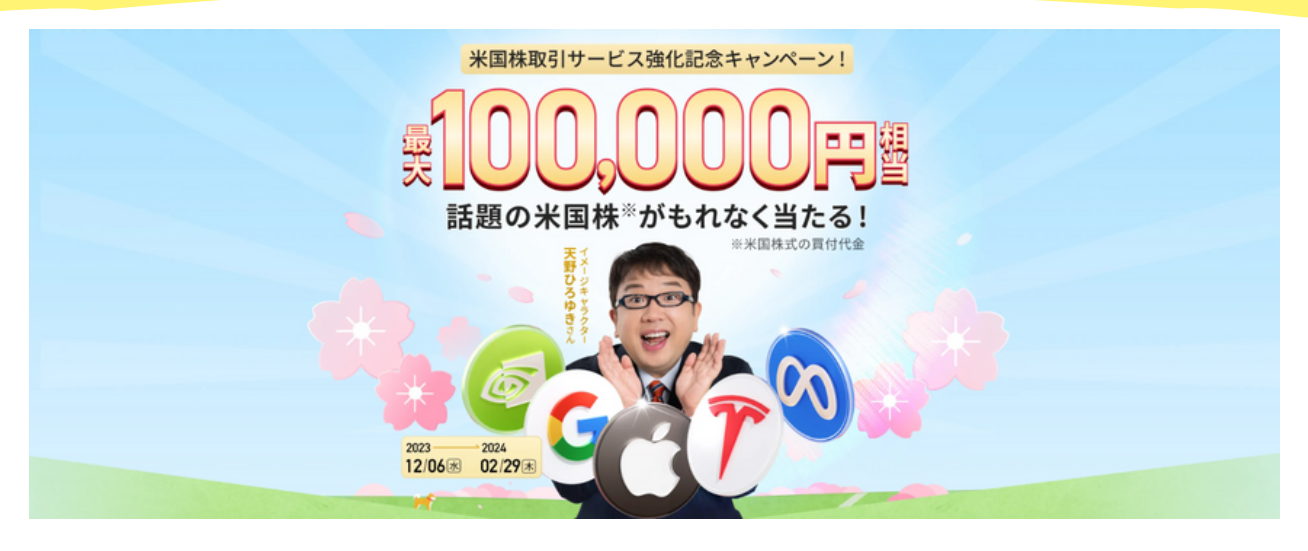

- ・米国株が当たるルーレットが回せる
- ・最大10万円相当がもらえる
- ・もらう条件は入金+30日間放置だけ

お得なmoomooアプリの紹介は次ページから
ジ

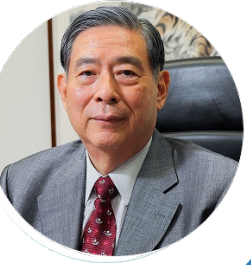

# moomooアプリって何? // ぐ

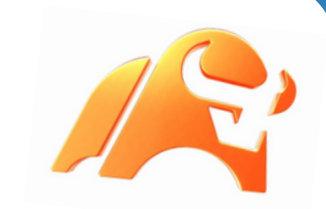

## ▼米国の上場企業が作った無料アプリ

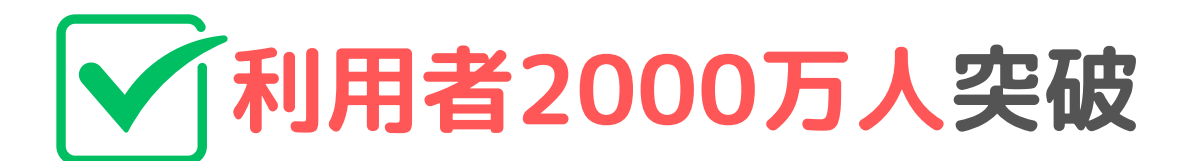

### ✓ 投資情報はこれ1つで分かる

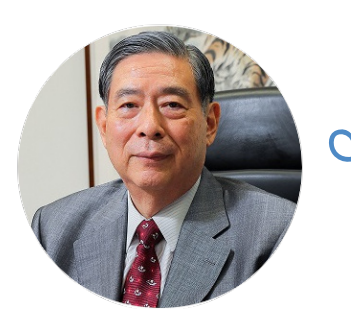

無料とは思えないほどの情報量! スマホで全世界の銘柄をチェックできる☺

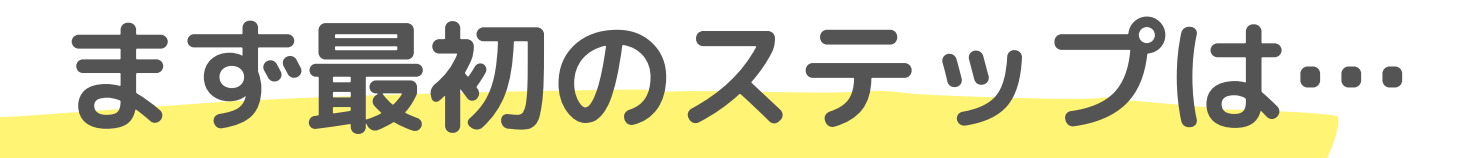

### 以下からアプリを開く☺

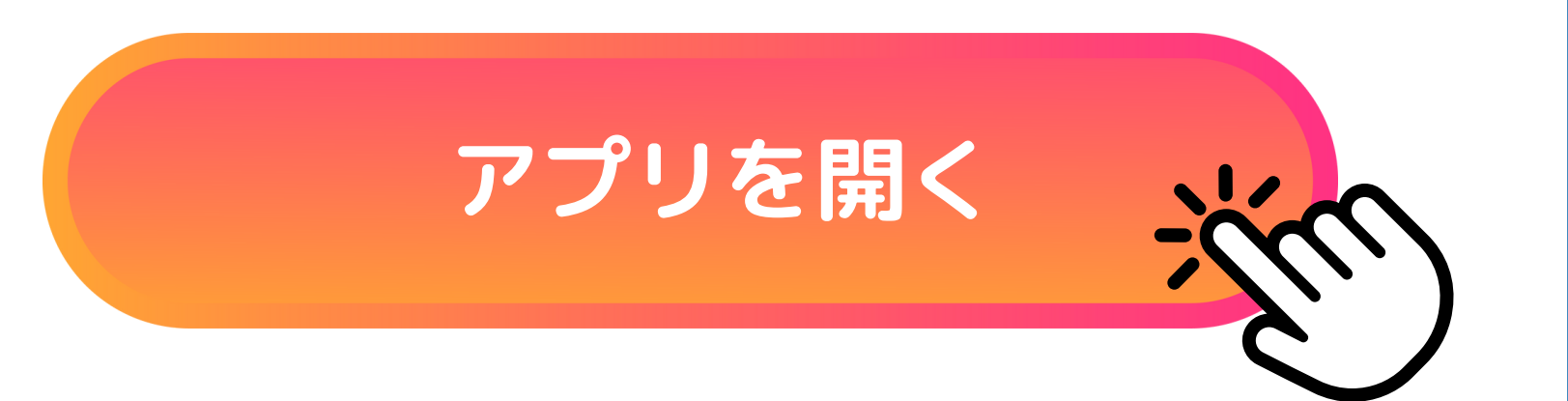

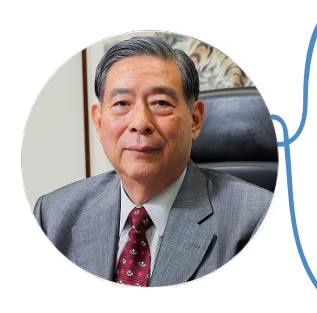

 ● 既にアプリを持ってる方は → を押してキャンペーンへの 申し込みをスタート!

PR

• アプリを持っていない方はもから無料でゲットできます!

#### もしエラーが出たら

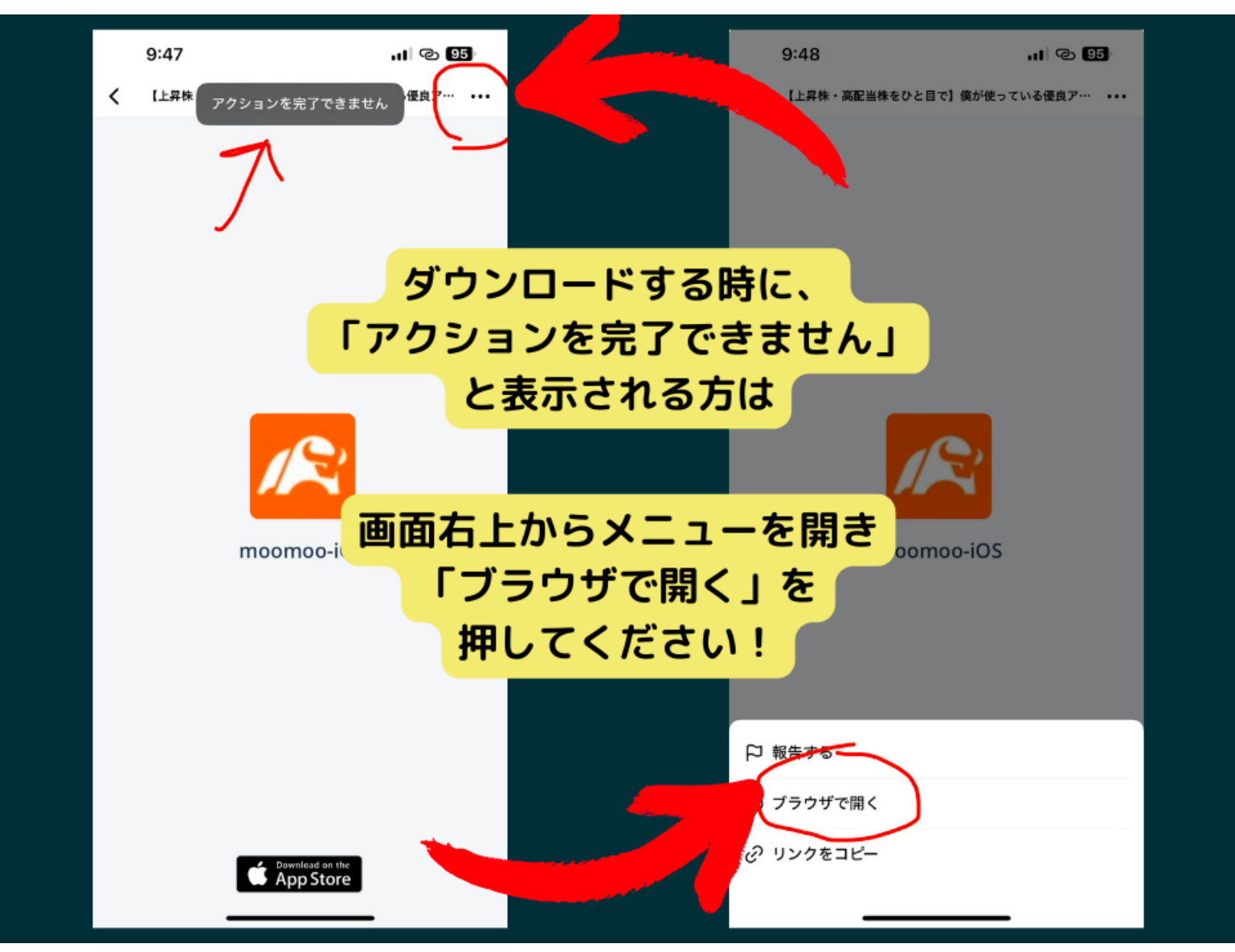

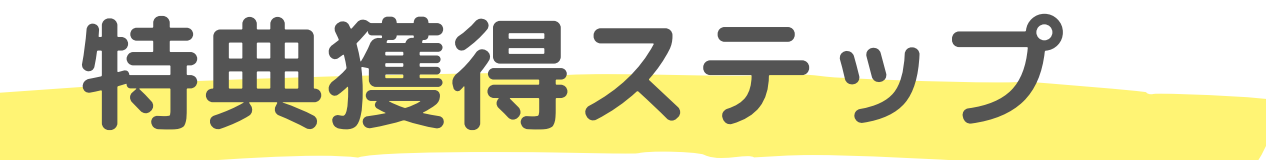

# ①アプリを開いて会員登録をしよう ②口座を開設しよう

#### ③入金して30日間そのまま放置しよう

たったの3ステップで特典がGETできる☺ 次ページから1つ1つ詳しく解説します←

### ① アプリを開いて会員登録

#### 拡大しながら 見てね

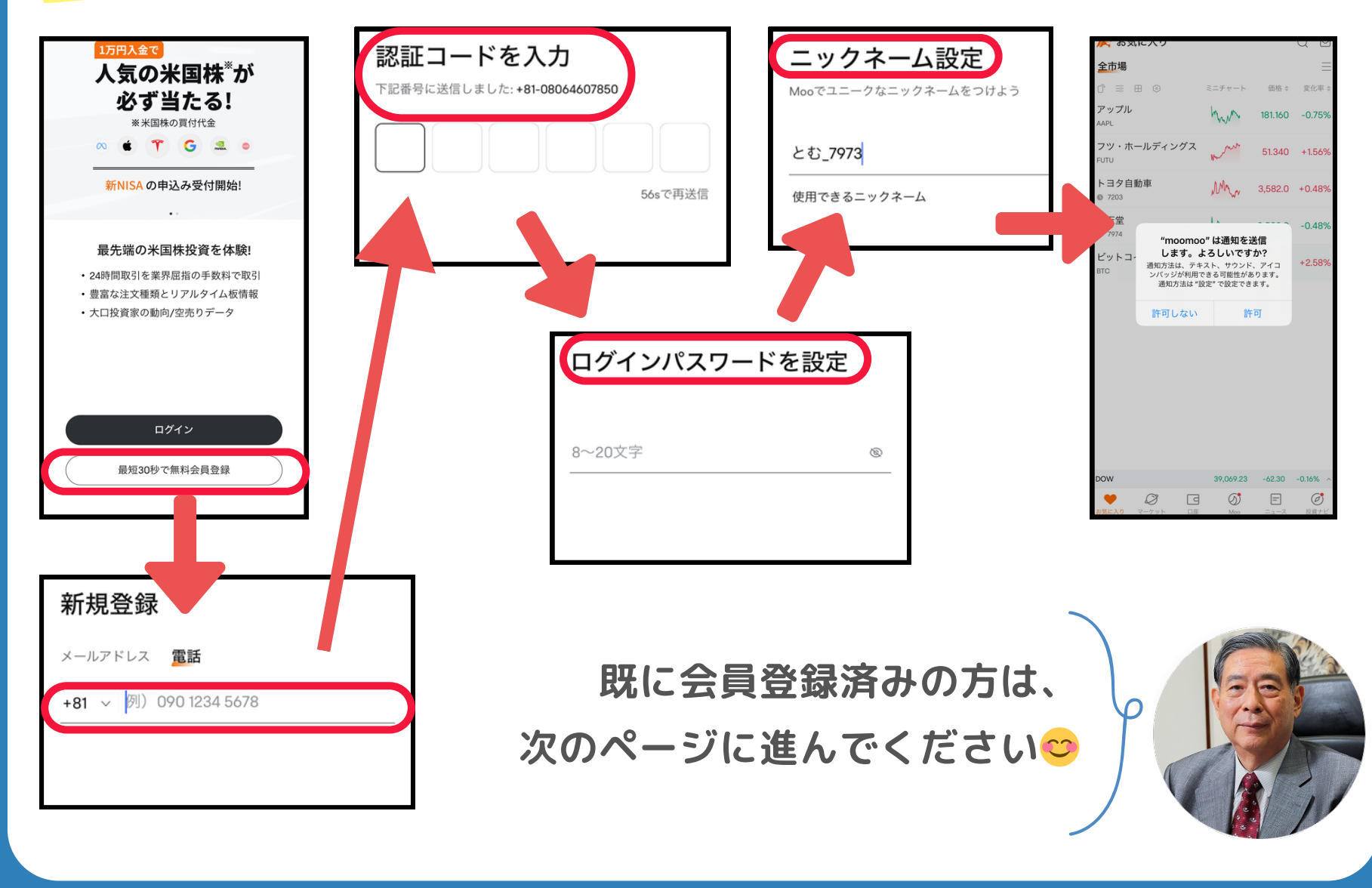

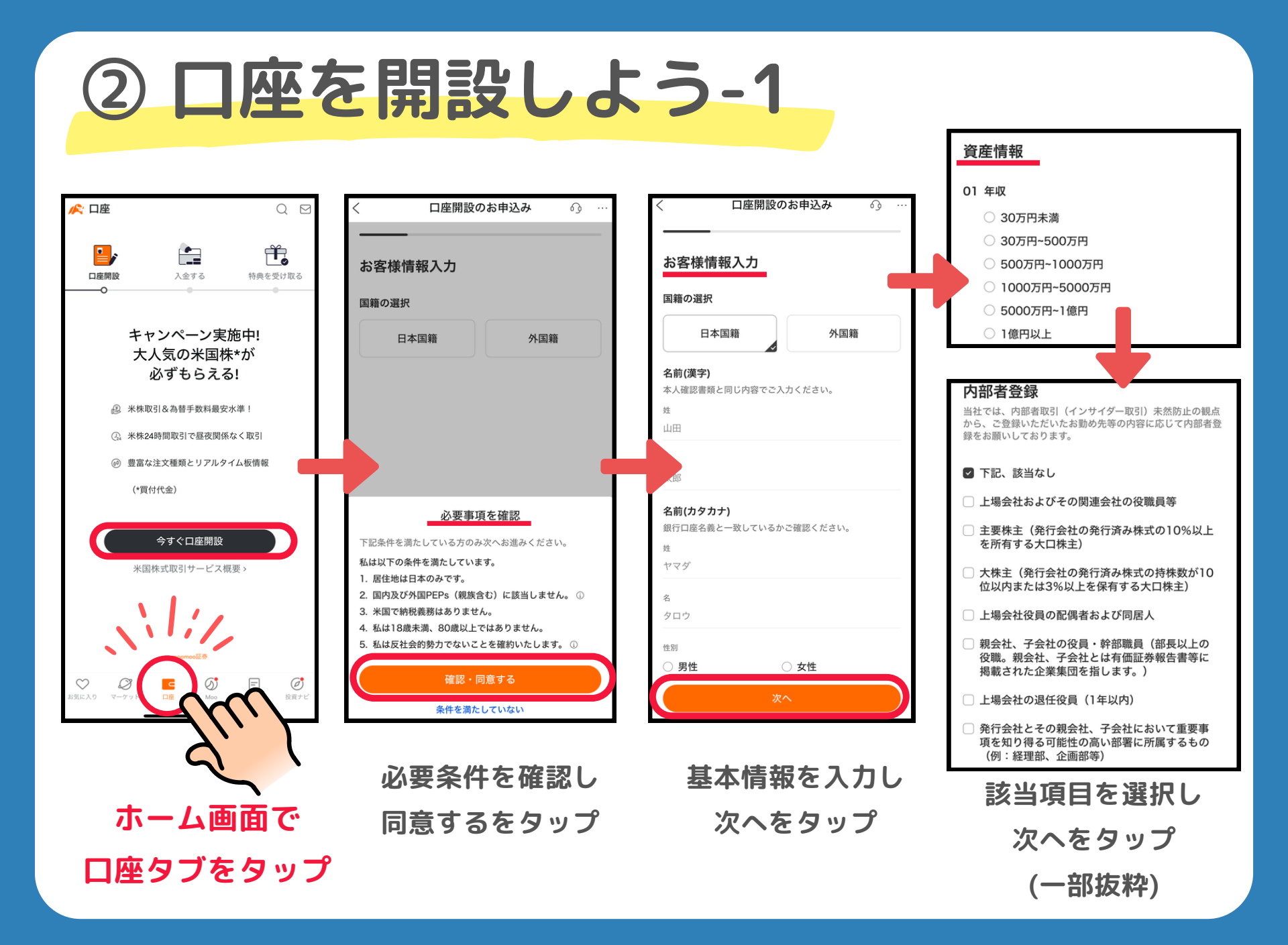

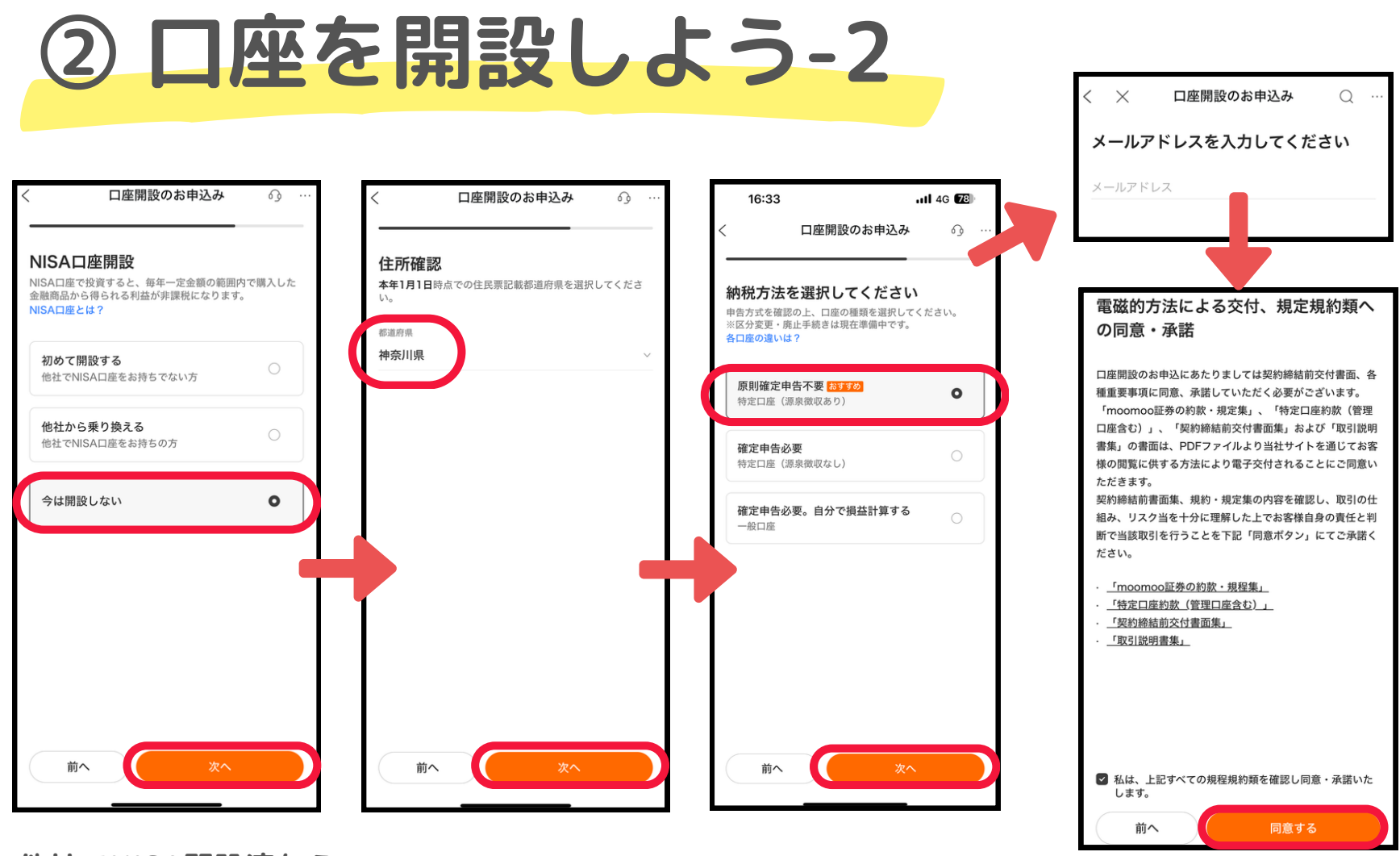

他社でNISA開設済なら 現住所と差異無ければ
 「開設しない」でOK 次へをタップ
 これから開設なら
 「初めて開設する」を選択

赤丸を選択すれば 証券会社で納税してく れるのでオススメ

アドレス入力後 利用規約に同意をタップ

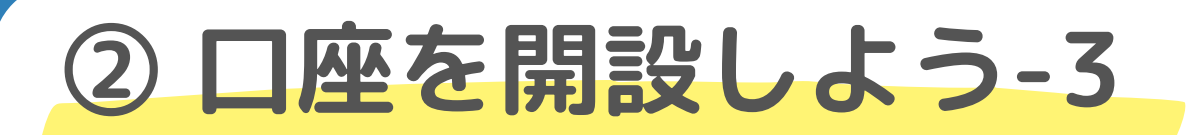

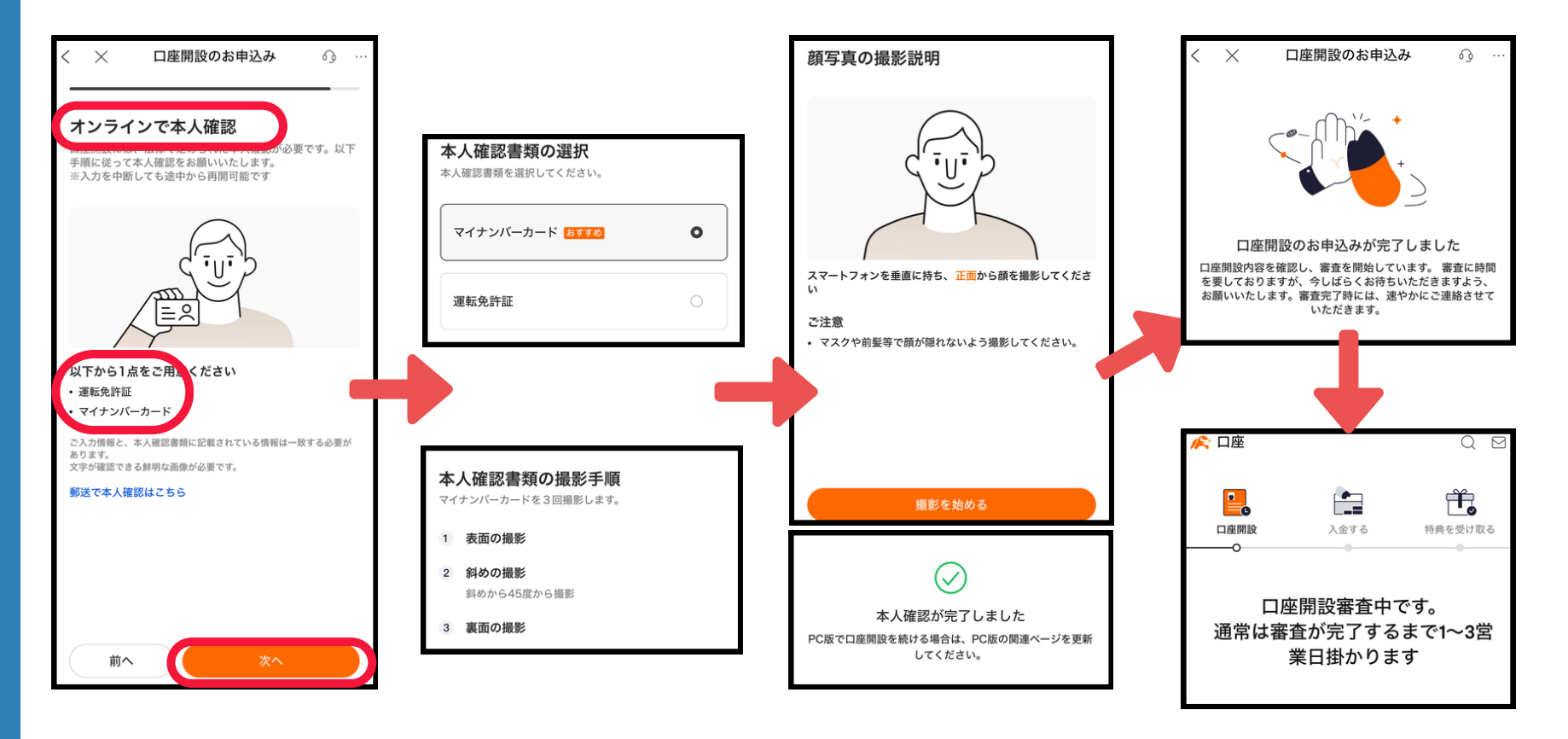

本人確認書類を用意 して次へをタップ 本人確認書類を選択し 最後 3回撮影を行う すれ

最後に顔写真を撮影 すれば本人確認は 完了 次へを押すと 口座開設申し込みが完了 した通知が届く<del>©</del>

### ③ 入金して30日間放置-1

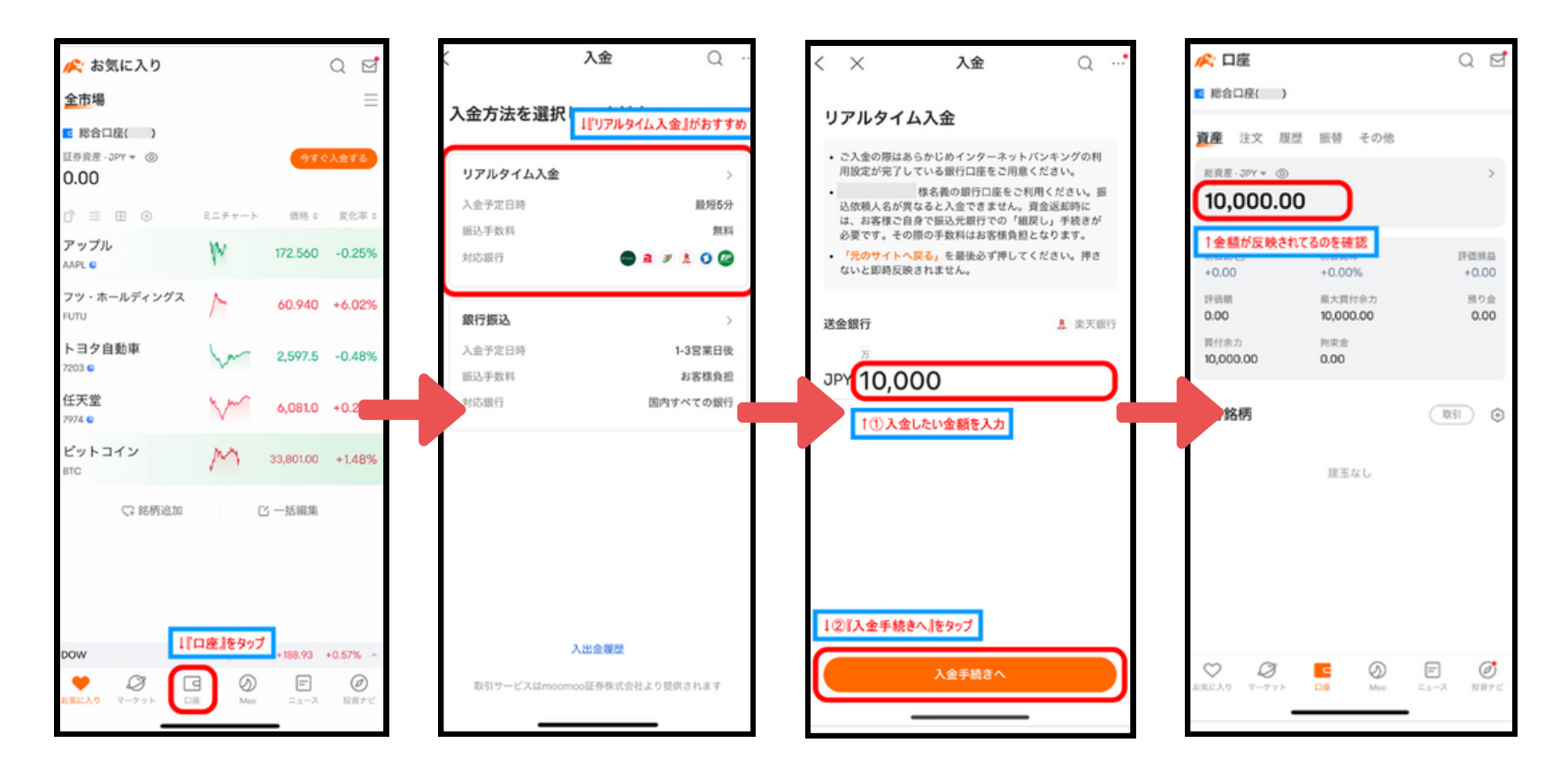

ホーム画面の入金を タップする 最短5分で入金される リアルタイム入金が オススメ<del>ジ</del> 自身の口座を選択後 入金したい金額を 入力<u>。</u> 取引パスワードを 設定、手続き後口座 に金額が反映

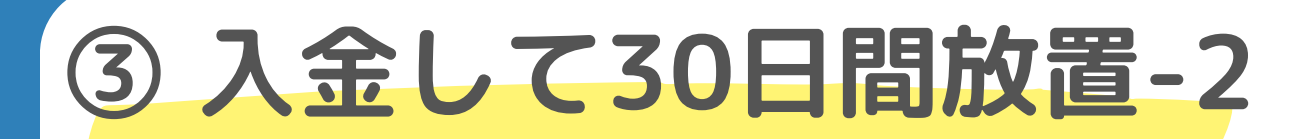

#### ①~③を完了後に30日間放置で・・・

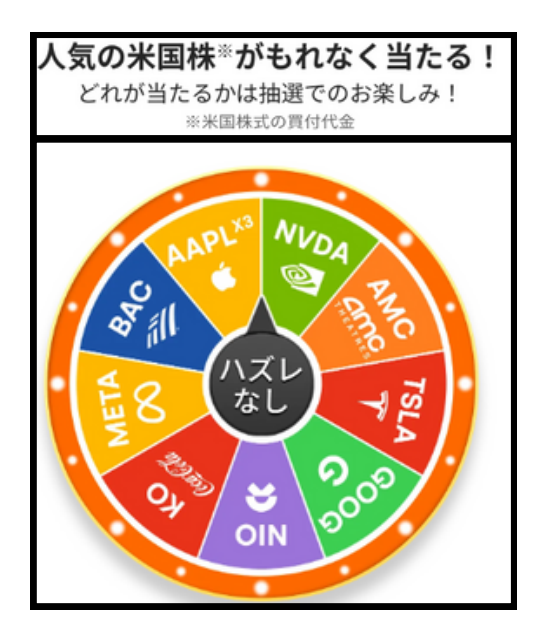

| AAPL | アップル               | 3株 |
|------|--------------------|----|
| NVDA | エヌビディア             | 1株 |
| META | メタ・プラットフォームズ       | 1株 |
| TSLA | テス <b>ラ</b>        | 1株 |
| GOOG | アルファベット クラスC       | 1株 |
| ко   | コカ・コーラ             | 1株 |
| BAC  | バンク・オブ・アメリカ        | 1株 |
| AMC  | AMCエンターテインメント クラスA | 1株 |
| NIO  | <b>_</b> <i>t</i>  | 1株 |
|      |                    |    |

必ず米国株が当たるルーレットを回せる しかも最大で4回も回せるチャンス!! エヌビディアが当たれば"10万円"相当です

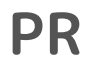

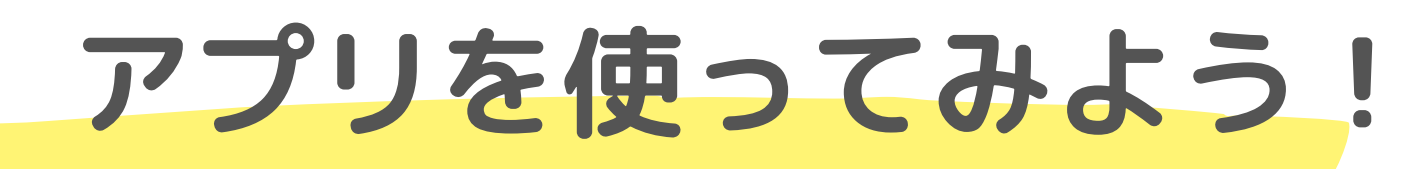

#### ここからゲットできる😌

#### アプリを開いて申し込む

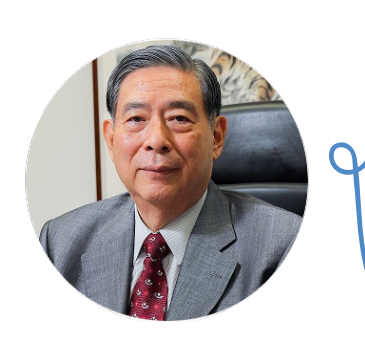

わからないことがあれば

いつでもDMしてね!

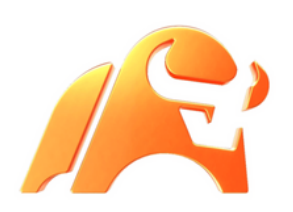

#### もしエラーが出たら

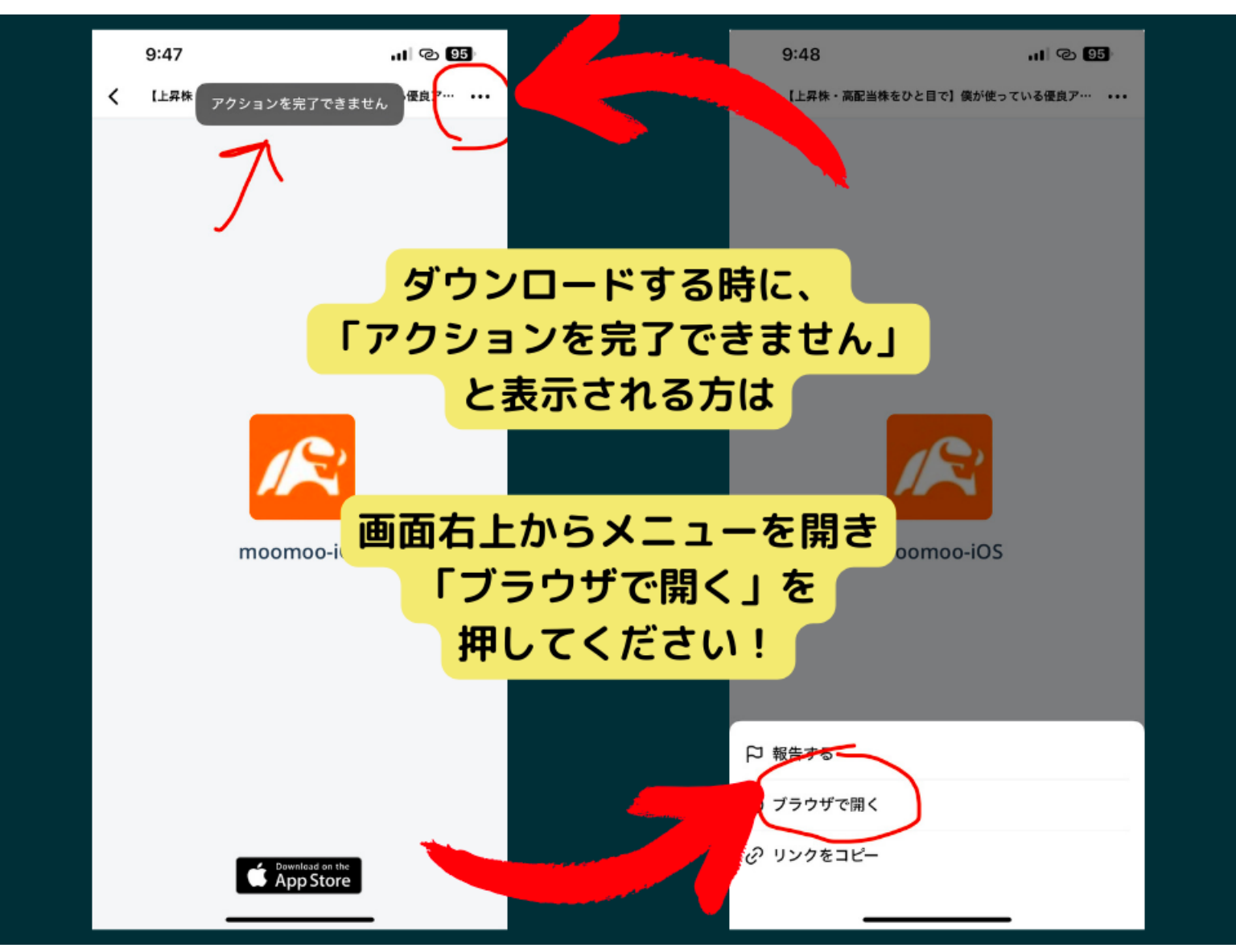